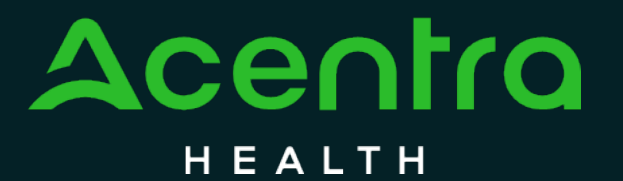

CALIFORNIA Psychiatric Inpatient Concurrent Review and Authorization

How to Submit a Continued-Stay Authorization Request

© CNSI/Kepro. All Rights Reserved.

#### How to Submit a Continued-Stay Authorization Request

The purpose of this guide is to provide step-by-step instructions on How to Submit a Continued-Stay Authorization Request in the Atrezzo provider portal.

No PHI was involved in the making of this guide. All information is for training purposes only and does not contain actual personal or medical data.

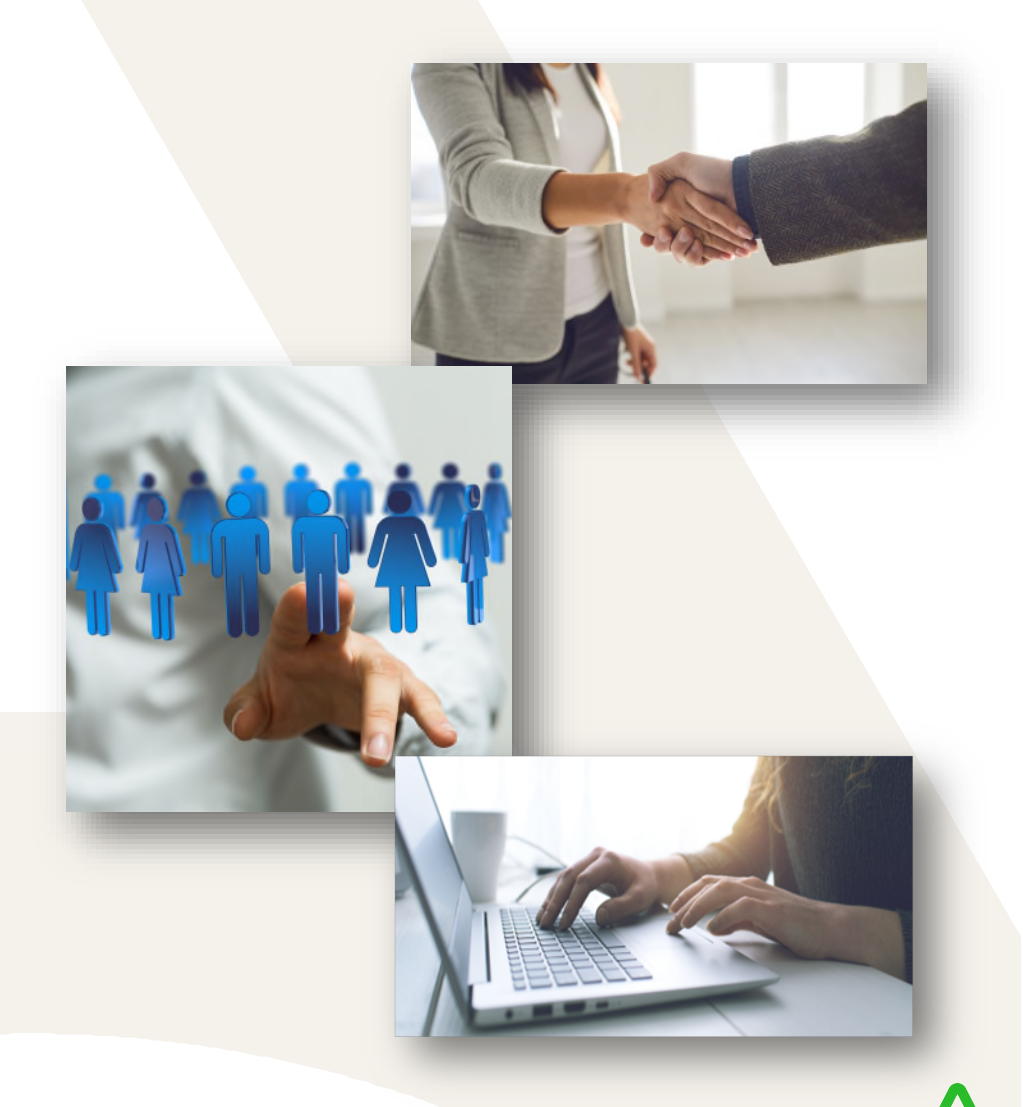

#### Atrezzo Home Page

After logging in you will be navigated to the home screen. This page will appear every time you log into Atrezzo. Once an Initial Authorization Request for Concurrent Review has been submitted a Continued-Stay Authorization Request will be needed every 3-days. Requesting additional days can be done using two methods. Method one, selecting Consumers and searching by First Name, Last Name, and DOB or Method two, searching with the unique Case ID number provided at the time of submitting the first Initial Authorization Request for Concurrent Review. *(Please note: Utilizing the Case ID will skip the additional next steps and take you directly into the consumer's case as shown on pg.7.)* 

| Acentro           | Work Queue         | Cases                | Create Case   | Consumers | Setup | Message Center o | Reports    | Preferences |               |          | Search by # | ۹ | ? | - |
|-------------------|--------------------|----------------------|---------------|-----------|-------|------------------|------------|-------------|---------------|----------|-------------|---|---|---|
| Change Context    |                    |                      |               |           |       |                  |            |             |               |          |             |   |   |   |
|                   |                    |                      |               | 1         |       |                  |            |             |               |          |             | 2 |   |   |
| HOME              |                    |                      |               |           |       | WORK-IN-PF       | OGRESS     |             | NOT SUBMITTED | SUBMITTE | D           |   |   |   |
|                   | Mess<br>for review | sages<br>w or action | Go to Message | Center    |       | 37               |            |             | 0             | 37       |             |   |   |   |
| Request Saved     | But Not Submitted  |                      |               |           |       |                  |            |             |               |          |             |   |   |   |
| CONTRACT          |                    | CASE TYPE            | I             | CONSUMER  | ID    | CON              | SUMER NAME |             | DATE OF BIRTH | LAS      | TMODIFIED   |   | G | 0 |
| No records found. |                    |                      |               |           |       |                  |            |             |               |          |             |   |   |   |
|                   |                    |                      |               |           |       |                  |            |             |               |          |             |   |   |   |
|                   |                    |                      |               |           |       |                  |            |             |               |          |             |   |   |   |

# Method One – Search by Consumer

Searching by Consumer will prompt you to enter the consumers Last Name, First Name, and DOB or the Consumer ID. Select Search after completing the required fields. Consumer name will then populate in blue. Click on consumer name.

|                               | rial, california |                             |                                       |   |                        |                                             |
|-------------------------------|------------------|-----------------------------|---------------------------------------|---|------------------------|---------------------------------------------|
| NSUMERS                       |                  |                             |                                       |   |                        | RESET                                       |
| ONSUMER ID                    | LAST NAME        | FIRST NAME (MIN 1ST LETTER) | DATE OF BIRTH                         |   |                        |                                             |
|                               | Doe              | Jane                        | 12/10/2000                            | 曲 | SEARCH                 |                                             |
| bination of DOB and Last Name | e or Member ID   |                             |                                       |   |                        |                                             |
|                               |                  |                             |                                       |   |                        |                                             |
|                               |                  |                             |                                       |   |                        |                                             |
|                               |                  |                             |                                       |   |                        | + ADD TEMPORARY CONSUMER                    |
|                               |                  |                             |                                       |   |                        | + ADD TEMPORARY CONSUMER                    |
| AME 📀 DATE                    | OF BIRTH ADDRESS |                             | CONSUMER ID                           |   | CONTRACT               | + ADD TEMPORARY CONSUMER                    |
| AME ⓒ DATE                    | OF BIRTH ADDRESS |                             | CONSUMER ID<br>TEMP002172023121200007 |   | CONTRACT               | + ADD TEMPORARY CONSUMER<br>CASE COUNT      |
| AME O DATE                    | OF BIRTH ADDRESS |                             | CONSUMER ID<br>TEMP002172023121200007 |   | CONTRACT<br>California | + ADD TEMPORARY CONSUMER<br>CASE COUNT<br>0 |

#### Method One – Case Selection

To access all Submitted Requests you will expand the Cases ribbon as shown below. This will provide a summary of submitted cases by your facility with the status of each case and service dates. Select Actions to Extend.

| CONSUMER / Test Sample |               |              |                  |                       |                        |                 |                              |               |
|------------------------|---------------|--------------|------------------|-----------------------|------------------------|-----------------|------------------------------|---------------|
| CONSUMER NAME          |               |              |                  |                       |                        |                 |                              |               |
| oonoomer (1) me        | DATE OF BIRTH |              | ADDRESS          | COUNTRY               | CONSUMER ID            |                 |                              |               |
| Test Sample            | 12/10/2000    |              | Sample Lane      | US                    | TEMP002172022072900009 |                 |                              | CREATE CASE > |
|                        |               |              |                  |                       |                        |                 | (                            | EXPAND ALL 🗸  |
| Consumer Data          |               |              |                  |                       |                        |                 |                              | ~             |
| Cases                  |               |              |                  |                       |                        |                 |                              |               |
|                        |               |              | UM CA            | SE (2)                |                        |                 |                              |               |
| Submitted Requests     | Servic        | ing Requests |                  |                       |                        |                 |                              |               |
| Request 🛆 🛛 Status 🚔   | Submit Date   | Category 会   | Discharge Date ᇢ | Service Type 🔶        | Service Dates 🗢        | Procedures      | Letters                      | Actions       |
| - Case: 231772191      |               |              |                  |                       |                        |                 |                              |               |
| Request 01 Submitted   | 6/26/2023     | Inpatient    | N/A              | Inpatient Psychiatric | 6/26/2023 - 6/28/2023  | View Procedures | No etters available          | Actions -     |
| Request 02 Submitted   | 6/26/2023     | Inpatient    |                  | Inpatient Psychiatric | 6/29/2023 - 7/1/2023   | View Procedures | No Copy                      |               |
| Showing 10 v of 2      |               |              |                  |                       |                        |                 | Extend<br>Add Additional Cli | Next          |

# Method Two – Consumer Case ID Number

Enter the Case ID number in the search box below from the home page. Searching by the unique Case ID number provided at the time of submitting the first Initial Authorization Request for Concurrent Review will provide quick access to the consumer's case.

| Acentra           | Work Queue        | Cases                  | Create Case   | Consumers | Setup | Message Ce | enter o     | Reports | Preferences |               |        | Search by # | Q | ? | •       |
|-------------------|-------------------|------------------------|---------------|-----------|-------|------------|-------------|---------|-------------|---------------|--------|-------------|---|---|---------|
| Change Context    |                   |                        |               |           |       |            |             |         |             |               |        |             |   |   |         |
|                   |                   |                        |               |           |       |            |             |         |             |               |        | Ĩ           |   |   |         |
| HOME              |                   |                        |               |           |       | WOR        | RK-IN-PROGE | RESS    |             | NOT SUBMITTED | SUBMIT | TED         |   |   |         |
| TIOME             | O Me<br>for revie | ssages<br>ew or action | Go to Message | Center    |       |            | 37          |         |             | 0             | 37     |             |   |   |         |
| Request Saved     | But Not Submitted | 1                      |               |           |       |            |             |         |             |               |        |             |   |   |         |
| CONTRACT          |                   | CASE TYPE              | E             | CONSUMER  | ID    |            | CONSUM      | ER NAME |             | DATE OF BIRTH | L      | ASTMODIFIED |   | ( | $\odot$ |
| No records found. |                   |                        |               |           |       |            |             |         |             |               |        |             |   |   |         |
|                   |                   |                        |               |           |       |            |             |         |             |               |        |             |   | - |         |
|                   |                   |                        |               |           |       |            |             |         |             |               |        |             |   |   |         |

# Method Two – Consumer Case ID Number

After searching for the consumer by the Case ID number, you will be directed to the Consumer Case Summary page. You will now have the option to Extend. A pop-up notification will appear to confirm if you would like to extend this request, select Yes to continue.

|                                  |                                              |              |                |                                                                            |                                                                | Information                   | <b>x</b> |
|----------------------------------|----------------------------------------------|--------------|----------------|----------------------------------------------------------------------------|----------------------------------------------------------------|-------------------------------|----------|
| Acentra Cases                    | Create Case C                                | onsumers Mes | ssage Center o | Reports                                                                    | St                                                             | Do you want to extend this re | cord?    |
| Change Context KEPRO TEST HOSPIT | TAL, California                              |              |                |                                                                            |                                                                |                               |          |
| CONSUMER NAME GENDER             | DATE OF BIRTH MEN<br>12/10/2000 (22 Yrs) TEM | IBER ID      | CONTRACT       |                                                                            |                                                                | NO                            | YES      |
| CASE ID CATEG                    |                                              |              |                |                                                                            |                                                                |                               |          |
| SUBMITTED 230114781 Inpatie      | ent CalMHSA 01/                              | 11/2023      | Aom            |                                                                            |                                                                |                               |          |
| UM-INPATIENT                     |                                              | C/           | ASE SUMMARY    | ACTIONS -                                                                  | COPY                                                           | EXPAND ALL V                  |          |
| Consumer Details                 |                                              |              |                |                                                                            | Location: Sample Lane Rose Hawa                                | i; 🗸                          |          |
| Provider/Facility                | 2 💼 🎄                                        |              | Requesting     | : KEPRO TEST HOSPITAL/111111111                                            | Facility : Los Angeles County                                  | ~                             |          |
| Clinical                         |                                              | 3            |                | Service Type : 001 - Inpatient Psychiatric<br>Request Type : Retrospective | Notification Date : 01/11/2023<br>Notification Time : 02:38 PM | ~                             |          |
| Questionnaires                   |                                              |              |                |                                                                            | Complete: 2, Incomplete: 2                                     | $\sim$                        |          |
| Attachments                      | Document-1                                   |              |                |                                                                            | Letters- 0                                                     | ~                             |          |
| Communications                   |                                              |              |                |                                                                            | Most Recent Note date:                                         | ~                             |          |
|                                  |                                              |              |                |                                                                            |                                                                |                               |          |

#### Extend a Continued Stay Request

When selecting Extend, all previously submitted information will be autosaved and prefilled. You will only be required to work 3 tabs to complete a request for additional days: **Clinical, Questionnaires, and Attachments**. Select the blue arrow to expand these next sections.

| Acentra             | Home             | Cases              | Create Case         | Consumers           | Setup               | Message Center 1            | Reports                                | Preferences          |                                                                | Search by # | ٩            | ?   | 2 |
|---------------------|------------------|--------------------|---------------------|---------------------|---------------------|-----------------------------|----------------------------------------|----------------------|----------------------------------------------------------------|-------------|--------------|-----|---|
| Change Context KEPR | D TEST HOSPI     | TAL, California    |                     |                     |                     |                             |                                        |                      |                                                                |             |              |     |   |
| CONSUMER NAME       | GENDER           | DATE OF BIRTH      | MEMBER ID           |                     | CONTRACT            |                             |                                        |                      |                                                                |             |              |     |   |
| TEST SAMPLE         | F                | 12/10/2000 (22 Yr  | s) TEMP002172       | 022072900009        | California          |                             |                                        |                      |                                                                |             |              |     |   |
| C                   | ASE ID CA        | TEGORY CASE CO     | NTRACTCASE SU       | BMIT DATE SRV       | AUTH                |                             |                                        |                      |                                                                |             |              |     | ~ |
| UN-SUBMITTED        | 230304011 In     | patient CalMHS     | A 01/30/20          | 23                  |                     |                             |                                        |                      |                                                                |             |              |     | _ |
| UM-INPATIENT        |                  |                    |                     |                     | CASE SUMM/          | ARY                         |                                        |                      | ACTIONS                                                        |             | Expand All 💊 |     |   |
| Consumer De         | etails           |                    |                     |                     |                     |                             |                                        |                      | Location: Sample Lane Rose Hawaii;                             |             | ~            |     |   |
| Provider/Faci       | lity             |                    | i da                |                     |                     | Requesting : KEPRO TEST     | HOSPITAL/11111                         | 11111                | Facility : Los Angeles County                                  | _           | $\sim$       | _   |   |
| Clinical            |                  |                    |                     |                     |                     | Service T<br>Request        | ype : 001 - Inpati<br>Type : Concurren | ent Psychiatric<br>t | Notification Date : 01/30/2023<br>Notification Time : 02:37 PM |             | ~            |     |   |
| Questionnaire       | es               |                    |                     |                     |                     |                             |                                        |                      | Complete: 1, Incomplete: 1                                     |             | $\sim$       |     |   |
| Attachments         |                  | 1₽                 | Document-1          |                     |                     |                             |                                        |                      | Letters- 0                                                     | L           | $\sim$       |     |   |
| Communicati         | ons              |                    |                     |                     |                     |                             |                                        |                      | Most Recent Note date:                                         |             | ~            |     |   |
| I understand that p | precertification | does not guarantee | payment. I understa | nd that precertific | ation only identifi | es medical necessity and do | es not identify be                     | nefits.              |                                                                |             |              |     | _ |
|                     |                  |                    |                     |                     |                     |                             |                                        |                      |                                                                |             |              |     |   |
| < CANCEL REG        | QUEST            |                    |                     |                     |                     |                             |                                        |                      |                                                                |             | SUBN         | ЛІТ | ) |

# Clinical (Request/Review)

Clinical – When expanding the clinical tab, you will navigate to Procedure (Request/Review) directly below diagnosis. You will then locate your next un-submitted request where you will enter the Requested End Date. The Atrezzo system will pre-fill the Requested Start Date and the duration will be 3 for concurrent review.

| Ac          | Home                     | Cases           | Create Case                             | Consumers                               | Setup         | Message Center 1                 | Reports            | Preferences                  |                                                  |                                              | Search by # | Q | @ 4 |
|-------------|--------------------------|-----------------|-----------------------------------------|-----------------------------------------|---------------|----------------------------------|--------------------|------------------------------|--------------------------------------------------|----------------------------------------------|-------------|---|-----|
| Change<br>( | Clinical                 | TAL, California |                                         |                                         |               |                                  |                    |                              |                                                  |                                              |             | ^ |     |
|             | Service Details          |                 |                                         |                                         |               |                                  | Service Type       | : 001 - Inpatient Psychiatri | c Request Type : Concurrent                      |                                              |             | ~ |     |
|             | Diagnosis                |                 | Mental Disorder N<br>Changes to these   | los<br>diagnosis will alter di          | agnosis codes | o for all requests on this case. |                    |                              |                                                  |                                              |             | ~ |     |
| l           | Procedures(Request/Revie | ew)             | For the selected so will update the req | ervices type, procedu<br>juest for you. | re codes canr | not be added on an extension.    | If additional proc | edure codes need to be ad    | ded to this request, please use Communications – | Notes section to provide those details and F | íepro staff | ^ |     |
|             | Request 01: Reviewed: 1  |                 |                                         |                                         |               |                                  |                    | Submitted                    |                                                  | СОРҮ                                         |             | ~ |     |
|             | Request 02               |                 |                                         |                                         |               |                                  |                    | Un-Submitted                 |                                                  | СОРҮ                                         |             | ^ |     |
|             | REQUEST TYPE *           |                 | FIPS CODE                               |                                         |               | NOTIFICATION DATE *              |                    | NOTIFICATION TI              | ME ·                                             |                                              |             |   |     |
|             | Concurrent               |                 | ~                                       |                                         |               | 01/30/2023                       |                    | 2:43 PM                      | Q                                                |                                              |             |   |     |
|             | LOS                      |                 |                                         | Un-Sub                                  | mitted        |                                  |                    |                              | 01/03/2023 - 01/05/2023                          |                                              |             | ^ |     |
|             | UNIT QUALIFIER           |                 |                                         |                                         |               |                                  |                    |                              |                                                  |                                              |             |   |     |
|             | Select One               |                 | ~                                       |                                         |               |                                  |                    |                              |                                                  |                                              |             |   |     |
|             | REQUESTED START DATE *   |                 | REQUESTED END                           | DATE *                                  | **            | REQUESTED DURATION *             |                    | REQUESTED RATE               |                                                  |                                              |             |   |     |
|             | 01/03/2023               | E               | 01/05/2023                              |                                         |               | 3                                |                    | \$                           |                                                  |                                              |             |   |     |

# Questionnaires

Requesting additional days will require a Continued Stay Review questionnaire to be completed. To do so you will select the Continued Stay Review questionnaire highlighted in blue. This will then open a new page to fill and complete.

|                     | Home                      | Cases Cr                                            | reate Case Consumers  | Setup   | Message Center 1       | Reports Preferences | Search                      | by# Q 🕐 💄                            |
|---------------------|---------------------------|-----------------------------------------------------|-----------------------|---------|------------------------|---------------------|-----------------------------|--------------------------------------|
| hange Context       | KEPRO TEST HOSPIT/        | AL, California                                      |                       |         |                        |                     |                             |                                      |
| E <sup>*</sup> Ques | tionnaires                |                                                     |                       |         |                        |                     |                             | ^                                    |
| QUESTI              | ONNAIRE                   |                                                     |                       |         |                        |                     |                             |                                      |
| ASSESSM             | ENT INFORMATION           |                                                     |                       | CREATER | INFORMATION            | COMPLETED INFO      | RMATION                     | ACTION                               |
| REQUEST             | ID                        | NAME                                                | TYPE                  | BY      | ON                     | ⊖ BY                | ON                          | DELETE                               |
| R02                 | 8866601                   | <ul> <li>Continued State</li> <li>Review</li> </ul> | y Prior Authorization | Kepro   | 01/30/2023 02:35:49 PM |                     |                             |                                      |
| R01                 | 8864604                   | Social<br>Determinants of<br>Health                 | Checklist             | Kepro   | 01/30/2023 12:44:54 PM |                     |                             |                                      |
| R01                 | 8864602                   | <ul> <li>Admission</li> </ul>                       | Prior Authorization   | Kepro   | 01/30/2023 12:44:51 PM | Kepro Training Acco | ount 01/30/2023 01:18:00 PM |                                      |
| Displaying re       | cords 1 to 3 of 3 records |                                                     |                       |         |                        |                     |                             | Previous 1 Next<br>Show 10 V Entries |

#### Questionnaires

There will be two sections to complete: **Clinical Impression** and **Coordination of Discharge and Aftercare Plan**. Once both sections are completed, a green check mark will appear. This will allow you to select MARK AS COMPLETE as outlined in red below.

| Home Cases Create Ca                                                                                                    | ise Consumers Setup                              | Message Center 1                | Reports            | Preferences                             | Search by # C                                   | •       | :        |
|----------------------------------------------------------------------------------------------------|--------------------------------------------------|---------------------------------|--------------------|-----------------------------------------|-------------------------------------------------|---------|----------|
| Change Context KEPRO TEST HOSPITAL, California                                                                            |                                                  |                                 |                    |                                         |                                                 |         |          |
| Case 230304011         Test Sample (F)         CalMHSA         TEMI           12/10/2000 (22 Yrs)         UM         Memi | P002172022072900009 Create Question ber ID       | nnaire / Continued Stay Review  | V                  |                                         |                                                 |         |          |
| Continued Stay Review                                                                                                    |                                                  |                                 |                    |                                         |                                                 | 8       | <b>}</b> |
| Clinical Impression                                                                                                    | 1 . Please discuss the beneficiary               | 's current presentation, symp   | toms, and beha     | aviors (frequency, intensity and dura   | tion) that support an inpatient level of care   | *       |          |
| Coordniation of Discharge and Aftercare Plan                                                                              | This is a preview of the Continue                | ed Stay Review.                 |                    |                                         |                                                 | *       |          |
|                                                                                                    |                                                  |                                 |                    |                                         |                                                 | *       |          |
|                                                                                                    | 2 . Please discuss any co-occurrin disorders): * | ng factors that are contributin | g to the benefic   | ciary's psychiatric condition (e.g., ch | ronic medical conditions and/or substance       | use     |          |
|                                                                                                    | This is a preview of the Continue                | ed Stay Review.                 |                    |                                         |                                                 | *       |          |
|                                                                                                    | 3. Could the beneficiary be safely               | treated at a lower level of ca  | are with crisis re | esidential treatment services or psyc   | hiatric health facility services for this acute | 10      |          |
| < RETURN TO CASE                                                                                                    |                                                  |                                 |                    | ⊘Autosaved                              | NEXT > MARK AS COM                              | plete > | 3        |

#### Attachments

Attachments – To add additional supporting documentation, you can click on Actions at the very top of the case page. Select **Add Additional Clinical Information**. Please note only one signed progress note for each day will be required. If additional information is needed to support medical necessity, communication will be sent through the Atrezzo portal and found in the messaging center.

| Acentra Home                                     | Cases Create Case                                | Consumers             | Setup Me          | essage Center o | Reports         | Preferences                                                             |                                                                | Search by                            | # Q       | ?   |
|--------------------------------------------------|--------------------------------------------------|-----------------------|-------------------|-----------------|-----------------|-------------------------------------------------------------------------|----------------------------------------------------------------|--------------------------------------|-----------|-----|
| Change Context KEPRO TEST HOSPITAL, C            | alifornia                                        |                       |                   |                 |                 |                                                                         |                                                                |                                      |           |     |
|                                                  |                                                  |                       |                   |                 |                 |                                                                         |                                                                |                                      |           |     |
| CONSUMER NAME GENDER DATI<br>TEST SAMPLE F 12/10 | OF BIRTH MEMBER ID<br>/2000 (23 Yrs) TEMP002172( | CC<br>022072900009 Ca | ONTRACT<br>alMHSA |                 |                 |                                                                         |                                                                |                                      |           |     |
| CASE ID CATEGO                                   | RYCASE CONTRACT CASE SU                          | BMIT DATE SRV AU      | JTH               |                 |                 |                                                                         |                                                                |                                      |           |     |
| UN-SUBMITTED 231772191 Inpatient                 | CalMHSA 06/26/20                                 | 23                    |                   |                 |                 |                                                                         |                                                                |                                      |           |     |
| UM-INPATIENT                                     |                                                  |                       |                   | CASE SUMMARY    |                 |                                                                         |                                                                | ACTIONS                              | EXPAND AL | L V |
| Consumer Details                                 |                                                  |                       |                   |                 |                 |                                                                         | Location: Sample Lane Rose Hawaii;                             | Add Additional<br>Clinical           | $\sim$    |     |
| Provider/Facility                                | 8 📠 🖏                                            |                       |                   | Re              | questing : KEPR | O TEST HOSPITAL/111111111                                               | Facility : Sacramento County/11117026014                       | Reconsideration                      | $\sim$    |     |
| Clinical                                         |                                                  | )                     |                   |                 |                 | Service Type : 001 - Inpatient Psychiatric<br>Request Type : Concurrent | Notification Date : 12/22/2023<br>Notification Time : 05:20 PM | Request<br>Authorization<br>Revision | ~         |     |
| C Questionnaires                                 |                                                  |                       |                   |                 |                 |                                                                         |                                                                |                                      |           |     |

# Attachments (Uploading Additional Documentation)

A dialogue box to select a **Request** will appear, you will select the most recent request then click next. You will be able **to Drag and Drop** documents from your desktop or **Browse** to select the documents from your files. You will then select the appropriate **Document Type** and click **Upload**. Repeat this process to upload additional documentation.

| Add Additional Clinical Information     | Add Additional Clinical Information                                                                                                    |
|-----------------------------------------|----------------------------------------------------------------------------------------------------|
| REQUEST .                               | Case 231772191<br>Request 01<br>I2/10/2000<br>CaIMHSA<br>Inpatient                                                                                                    |
| Select One<br>R01<br>R02<br>CANCEL NEXT | Note Allowed File Types: doc, docx, jpg, jpeg, pdf, tif, tiff, xls, xlsx, xps. Document Type Select One Physician Order PreTar Progress Notes Psychiatric Evaluation and/or Initial Plan of Care (MD Signed Required) TAR Completed by Kepro TAR Form |

#### **Communication / Submit**

Once Clinical and Supporting Documentation have been completed, you may leave a note or message within the request. If communication is not needed at this time, you may continue to submit your request. **READ** and **CHECK** the box confirming the disclaimer then click **SUBMIT**.

| 4    |                              | Home           | Cases                              | Create Case                 | Consumers            | Setup                  | Message Center 1           | Reports                                       | Preferences           |                                                                | Search by # | ۹          | ?   | 2 |
|------|------------------------------|----------------|------------------------------------|-----------------------------|----------------------|------------------------|----------------------------|-----------------------------------------------|-----------------------|----------------------------------------------------------------|-------------|------------|-----|---|
| Char | ge Context KEPRO             | TEST HOSP      | ITAL, California                   |                             |                      |                        |                            |                                               |                       |                                                                |             |            |     |   |
|      | CONSUMER NAME<br>TEST SAMPLE | GENDER<br>F    | DATE OF BIRTH                      | MEMBER ID<br>rs) TEMP002172 | 022072900009         | CONTRACT<br>California |                            |                                               |                       |                                                                |             |            |     |   |
| (    | UN-SUBMITTED 2               | SEID CA        | ATEGORY CASE CO<br>npatient CalMHS | A 01/30/20                  | JBMIT DATE SRV       | AUTH                   |                            |                                               |                       |                                                                |             |            |     |   |
|      | UM-INPATIENT                 |                |                                    |                             |                      | CASE SUMM              | IARY                       |                                               |                       | ACTIONS                                                        |             | EXPAND ALL | ~   | - |
|      | Consumer Det                 | ails           |                                    |                             |                      |                        |                            |                                               |                       | Location: Sample Lane Rose Hawaii;                             |             | ~          |     |   |
|      | Provider/Facili              | ty             | 8                                  |                             |                      |                        | Requesting : KEPRO TES     | ST HOSPITAL/11111                             | 11111                 | Facility : Los Angeles County                                  |             | ~          |     |   |
|      | Clinical                     | $\checkmark$   |                                    |                             |                      |                        | Servic                     | e Type : 001 - Inpati<br>est Type : Concurren | ent Psychiatric<br>It | Notification Date : 01/30/2023<br>Notification Time : 02:37 PM |             | ~          |     |   |
|      | Questionnaire:               |                |                                    |                             |                      |                        |                            |                                               |                       | Complete: 1, Incomplete: 1                                     |             | ~          |     |   |
|      | Attachments                  | $\checkmark$   | . ∎ 5                              | Document-1                  |                      |                        |                            |                                               |                       | Letters- 0                                                     |             | $\sim$     |     |   |
|      | Communicatio                 | ns             |                                    | ٩                           |                      |                        |                            |                                               |                       | Most Recent Note date:                                         |             | ~          |     |   |
| E    | □ I understand that pr       | ecertification | does not guarantee                 | payment. I underst          | and that precertific | ation only identit     | fies medical necessity and | does not identify be                          | enefits.              |                                                                |             |            |     |   |
|      | < CANCEL REQ                 | UEST           |                                    |                             |                      |                        |                            |                                               |                       |                                                                |             | SUB        | МІТ |   |

# Submitted Request

You have successfully extended a Continued Stay Authorization Request. After successfully extending your current request, you may review or save a preview of this request by selecting Case Summary. As a reminder extensions need to be completed concurrently every 72-hours until patient has discharged.

| Acentra                   | Home Cases          | Create Case       | Consumers      | Setup    | Message Center 0 | Reports         | Preferences                                |                                           | Search by # | Q               | @ 🖁 |
|---------------------------|---------------------|-------------------|----------------|----------|------------------|-----------------|--------------------------------------------|-------------------------------------------|-------------|-----------------|-----|
| HEALTH                    | HOSPITAL California |                   |                |          |                  |                 |                                            |                                           |             |                 |     |
| hange context has no rect |                     |                   |                |          |                  |                 |                                            |                                           |             |                 |     |
|                           |                     |                   |                |          |                  |                 |                                            |                                           |             |                 |     |
| CONSUMER NAME GE          | NDER DATE OF BIR    | NTH MEMBER ID     |                | CONTRACT |                  |                 |                                            |                                           |             |                 |     |
| TEST SAMPLE F             | 12/10/2000 (2       | 23 Yrs) TEMP00217 | 2022072900009  | CalMHSA  |                  |                 |                                            |                                           |             |                 |     |
| CASE II                   | CATEGORY CAS        |                   | UBMIT DATE SRV | AUTH     |                  |                 |                                            |                                           |             |                 |     |
|                           | Tor inpatient Gai   | WH3A 00/20/2      | 025            | - r      |                  |                 |                                            |                                           |             |                 |     |
| OMPHATEAT                 |                     |                   |                |          | CASE SUMMARY     | 2               |                                            | ACTIONS - COPY EXTE                       | END         | EXPAND ALL      | ~   |
| Consumer Details          |                     |                   |                |          |                  | _               |                                            | Location: Sample Lane Rose Hawaii;        |             | $\mathbf{v}$    |     |
|                           |                     |                   |                |          |                  |                 |                                            | 5. III . 0                                |             |                 |     |
| Provider/Facility         |                     | a 💼 🗟             |                |          | Re               | questing : KEPR | O TEST HOSPITAL/11111111                   | Facility : Sacramento County/1111/0260142 |             | $\mathbf{\sim}$ |     |
| Clinical                  |                     |                   | Ŵ              |          |                  |                 | Service Type : 001 - Inpatient Psychiatric | Notification Date : 12/22/2023            |             | $\mathbf{v}$    |     |
|                           |                     |                   | He             |          |                  |                 | Request Type : Concurrent                  | Notification Time : 05:38 PM              |             | •               |     |
| Questionnaires            |                     |                   |                |          |                  |                 |                                            | Complete: 2, Incomplete: 2                |             | $\sim$          |     |
|                           |                     |                   |                |          |                  |                 |                                            |                                           |             |                 |     |
| Attachments               |                     | Docu              | ment-2         |          |                  |                 |                                            | Letters- 0                                |             | $\mathbf{v}$    |     |
| Communications            |                     |                   |                |          |                  |                 |                                            | Most Recent Note date:12/07/2023          |             |                 |     |
|                           |                     |                   |                |          |                  |                 |                                            |                                           |             | $\mathbf{v}$    |     |

# Accelerating Better Outcomes HEALTH

For additional resources or support please contact Customer Service: (866) 449-2737